# Tanzu ISV Partner Guide

Updated: Jan 17, 2025

## **Getting Started**

Thanks for partnering with the Tanzu team to build integrations(aka tiles) for the Tanzu platform. This document is intended to provide guidance on the process of building and supporting a new tile and common management tasks that you may need to do from time to time. To get started with developing a new integration/tile, refer to the <u>Tile Developer Guide</u>.

## VMware Technology Alliance Partner (TAP) Program

The <u>Technology Alliance Program (TAP</u>) is the starting point of the VMware Tanzu journey for partners. The TAP program enables partners with the tools and resources (including "Not For Resale" licenses) needed to build and deliver solutions for VMware Tanzu Platform offerings. There is no fee to participate in the Technology Alliance Partner program. However, members are required to complete the renewal requirements each year to maintain their status in the program. To enroll, please visit the <u>TAP Program Onboarding page</u>

NOTE: You have to be actively enrolled in the Technology Alliance Program in order to list your product on the Broadcom customer portal.

### Registering for a Broadcom Portal Account

A Broadcom portal account allows you to view the offerings that you have built for the Tanzu Platform, as well as accessing the <u>ISV Dashboard</u> through single sign-on. Please follow the <u>instructions on how to register for an account on Broadcom portal</u> using your company/work email. Once done, please notify us with the email that you registered at <u>tanzu-isv-partnerships.pdl@broadcom.com</u> (one notification per unique email registration, please). We will assign the appropriate roles for your company's registered users for dashboard access. Please note that the estimated turnaround time for such requests is 2 business days.

### ISV Dashboard overview

The ISV Dashboard is the one-stop solution for ISV partners looking to test Tanzu platform integrations and subsequently publish these integrations on the <u>Broadcom customer portal</u>. The ISV dashboard has the following 4 tabs-

- Self Service
- My Products and Releases
- Documentation

• Tile Dashboard

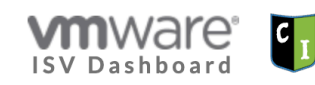

Self Service

My Products and Releases

Documentation Tile Dashboard

The <u>Self Service</u> tab enables partners to claim Tanzu Platform environments for testing integrations, during the development process. These environments are available for 7 days. When you are done with testing, please click the "Release" button so that the environment can be recycled for subsequent use.

The <u>My Products and Releases</u> tab will allow you to create, configure, upload and publish new releases to your product offering

The <u>Documentation</u> tab provides partners with an overview of how to use and navigate around the ISV Dashboard application for creating, configuring and publishing new releases, as well as links to key partner artifacts.

The <u>Tile Dashboard</u> tab allows you to view the results of the CI pipeline which runs basic compatibility tests for the releases that you have uploaded onto the ISV dashboard.

#### New Product Creation Process

After you have successfully developed and tested a Tanzu Platform integration, we can help with hosting your offering on the Broadcom customer portal. Please send an email to <u>tanzu-isv-partnerships.pdl@broadcom.com</u> with the following information to have a new product listing created.

- Proposed Product Name (3 word maximum)
  - The first word will need to be your company name.
  - The next two words can be at your discretion. Observed naming best practices encompass the product purpose for ease of discoverability by customers.
  - All partner products for Tanzu platform on the Broadcom customer portal will have the "for VMware Tanzu" suffix, by default.
- Product Slug: Every .pivotal package ("integration" or "Tile"), contains a "Metadata" folder, which also contains a .yml file. This .yml file has a key called "name" that lists the name of the product. It is important that this value matches the Product slug on broadcom release portal because this is considered a unique product identifier and is used by Tanzu Platform customers for automating software lifecycle workflows.
- Text for EULA (End User Licensing Agreement) that you would like customers to agree to, before downloading your offering.

NOTE: Please allow 3 business days for the new product creation to be processed.

#### Publishing new releases of your product

Once the product creation process is complete, Broadcom allows you to create a new tile release. Click on the <u>My Products and Releases</u> tab on the ISV Dashboard and in the ensuing page, click on the product for which you want to create a new release. Then click "Create Release" option. Please refer to the screenshots below-

|                         | Schoervice   | My Products and Releases | Documentation | Tile Dashboa                                                                                          | ard                                                                         |                                               |                        |         |
|-------------------------|--------------|--------------------------|---------------|----------------------------------------------------------------------------------------------------|-----------------------------------------------------------------------------|-----------------------------------------------|------------------------|---------|
|                         |              |                          |               | Product / Hella                                                                                       | Next Generation                                                             |                                               |                        |         |
|                         |              |                          |               | Hello N                                                                                               | ext Genera                                                                  | tion                                          |                        |         |
|                         |              |                          |               | Product Files                                                                                         | s Upload Product                                                            | ile Releases                                  | Create Release         | Partner |
|                         |              |                          |               | ID Ver                                                                                                | sion Rele                                                                   | ase Date                                      | End of Support<br>Date |         |
|                         |              |                          |               | 8 0.1.                                                                                                | 6 202                                                                       | 4-06-28                                       | 2024-07-05             | View    |
|                         |              |                          |               | 7 0.1.                                                                                                | 6-test.1 202                                                                | 1-06-28                                       | 2024-07-05             | View    |
|                         |              |                          |               | 11 0.1.                                                                                               | 7 202                                                                       | 1-08-02                                       | 2026-10-01             | View    |
|                         | Self Service | My Products and Releases | Documentation | Tile Dashboa                                                                                          | ard                                                                         |                                               |                        |         |
| WWARE'<br>ISV Dashboard | Self Service | My Products and Releases | Documentation | Tile Dashboa<br>Product / Hello<br>Hello N                                                            | Next Generation / Re                                                        | eases / Create                                |                        |         |
| Ware<br>SV Dashboard    | Self Service | My Products and Releases | Documentation | Tile Dashboa<br>Product / Hello<br>Hello N<br>Product Files                                           | Next Generation / Re<br>ext Genera<br>y Upload Product                      | eases / Create<br>tion                        | Create Release         | Partner |
| ISV Dashboard           | Self Service | My Products and Releases | Documentation | Tile Dashboo<br>Product / Hello<br>Hello N<br>Product Files<br>Create P<br>Version                    | Next Generation / Re<br>ext Genera<br>Julioad Product 1<br>roduct Relea     | eases / Create<br>tion<br>ille Releases<br>se | Create Release         | Partner |
| ISV Dashboard           | Self Service | My Products and Releases | Documentation | Tile Dashboz<br>Product / Hello<br>Hello N<br>Product Files<br>Create P<br>Version<br>1.0.0           | e Next Generation / Re<br>ext General<br>s Upload Product I<br>roduct Relea | eases / Create<br>tion<br>ïle Releases        | Create Release         | Partner |
| ISV Dashboard           | Self Service | My Products and Releases | Documentation | Tile Dashboz<br>Product / Hello<br>Hello N<br>Product File:<br>Create P<br>Version<br>1.0.0<br>Submit | Next Generation / Re<br>ext Genera<br>s Upload Product I<br>roduct Relea    | eases / Create<br>tion<br>ile Releases<br>se  | Create Release         | Partner |

After a release is created, you can subsequently edit the release to provide other needed information, as well.

| VMWare<br>ISV Dashboard | Self Service | My Products and Releases | Documentation | Tile Dashboard |  |
|-------------------------|--------------|--------------------------|---------------|----------------|--|
|-------------------------|--------------|--------------------------|---------------|----------------|--|

| ouuc         | t / Hello Next      | Generation / Releases                     | S                          |                               |                      |   |
|--------------|---------------------|-------------------------------------------|----------------------------|-------------------------------|----------------------|---|
| lel          | lo Next             | Generatio                                 | n                          |                               |                      |   |
| Prod         | luct Files          | Upload Product File                       | Releases                   | Create Release                | Partne               | r |
| o req        | uest we publ        | eases                                     | n the "View"               | page for a releas             | e.                   |   |
| ID           | Version             | Release Date                              | e Date                     | Support                       |                      |   |
|              |                     |                                           |                            |                               |                      |   |
| 8            | 0.1.6               | 2024-06-28                                | 2024-0                     | 07-05                         | /iew                 |   |
| 8<br>7       | 0.1.6<br>0.1.6-test | 2024-06-28<br>.1 2024-06-28               | 2024-i<br>2024-i           | 07-05                         | /iew<br>/iew         |   |
| 8<br>7<br>11 | 0.1.6<br>0.1.6-test | 2024-06-28<br>.1 2024-06-28<br>2024-08-02 | 2024-1<br>2024-1<br>2026-1 | 07-05 V<br>07-05 V<br>10-01 V | 'iew<br>'iew<br>'iew |   |

Click on the "Upload Product File" option to upload your binary (.pivotal file) and Open Source Disclosure File.

| Hello Ne      | xt Generatio        | n        |                |         |
|---------------|---------------------|----------|----------------|---------|
| Product Files | Upload Product File | Releases | Create Release | Partner |
| Jpload Pro    | oduct File for h    | ello     |                |         |
| Jpload Pro    | oduct File for h    | ello     |                |         |

Please ensure all the necessary information is filled up appropriately and click "Update" button at the bottom of the page. Please note that omission of necessary fields can lead to a release not getting published.

| ISV Dashboard Self Service My Products and Releases Documentation | ïle Dashboard                                                                 |   |
|-------------------------------------------------------------------|-------------------------------------------------------------------------------|---|
|                                                                   | Hello Next Generation                                                         |   |
|                                                                   | Product Files Upload Product File Releases Create Release Partner             |   |
|                                                                   | Edit Product Release                                                          |   |
|                                                                   | Version                                                                       |   |
|                                                                   | 1.0.0                                                                         |   |
|                                                                   | Release Date *                                                                |   |
|                                                                   | mm / dd / yyyy                                                                | Ö |
|                                                                   | End of Support Date                                                           |   |
|                                                                   | mm / dd / yyyy                                                                | Ö |
|                                                                   | Release Notes URL*                                                            |   |
|                                                                   |                                                                               |   |
|                                                                   | Export Control Classification Number (ECCN)*                                  |   |
|                                                                   | 5D002 ~                                                                       |   |
|                                                                   | Commodity Classification Automated Tracking System (CCATS) $\odot$ $^{\circ}$ |   |
|                                                                   | SELF-CLASSIFIED v                                                             |   |
|                                                                   | Country of Origin                                                             |   |
|                                                                   | UNITED STATES                                                                 | ~ |
|                                                                   | Product Name *                                                                |   |
|                                                                   | Hello Next Generation                                                         |   |
|                                                                   |                                                                               |   |

 ${\sf ISV} \ {\sf Dashboard} \ {\sf Self Service} \ {\sf MyProducts and Releases} \ {\sf Documentation} \ {\sf Tile Dashboard}$ 

| License Exception ENC (740.17                                 | 7-                                                       |                   |  |
|---------------------------------------------------------------|----------------------------------------------------------|-------------------|--|
| N/A v                                                         |                                                          |                   |  |
| No Encryption Change *                                        |                                                          |                   |  |
| Y ~                                                           |                                                          |                   |  |
|                                                               |                                                          |                   |  |
|                                                               |                                                          |                   |  |
| Product Depend                                                | ency Constraints                                         |                   |  |
| Product Slug                                                  | Version Constraint Behavior                              | Version Specifier |  |
| elastic-runtime                                               | Float on a Version Line v                                |                   |  |
|                                                               |                                                          |                   |  |
| TRemove Specifier                                             |                                                          |                   |  |
| Remove Specifier                                              | Version Constraint Behavior                              | Version Specifier |  |
| Remove Specifier  Product Slug  ops-manager                   | Version Constraint Behavior<br>Float on a Version Line v | Version Specifier |  |
| Remove Specifier  Product Slug  ops-manager  Remove Specifier | Version Constraint Behavior<br>Float on a Version Line v | Version Specifier |  |

| stemcells-ubuntu-jamm Float on a Version Line     Image: Remove Specifier     Add Product     Release Upgrade Constraints     Add Upgrade Constraints     Selected   ID   File Name   File Size   15   debian-12.6.0-amd64-netinst.iso   661651456               | stemcells-ubuntu-jamr Float on a Version Line   Remove Specifier     Add Product     Release Upgrade Constraints   Add Upgrade Constraint     Add Upgrade Constraint     Selected   ID   File Name   File Size   3   LICENSE-0.6.0.txt     Update     Publishing   To publish your release   1. Click the   Update     Sereenshot     To make the information on the release view page                                              | i Toduct Slug                                          |                                         | Version Constraint Behavior                          | Version Specifier |
|----------------------------------------------------------------------------------------------------|----------------------------------------------------------------------------------------------------|--------------------------------------------------------|-----------------------------------------|------------------------------------------------------|-------------------|
| Remove Specifier         Add Product         Release Upgrade Constraints         Add Upgrade Constraint         Add Upgrade Constraint         Selected ID File Name File Size         15 debian-12.6.0-amd64-netinst.iso       661651456         12       11075 | Image: Constraint in the information on the release view page                                                                                                    | stemcells-ubu                                          | intu-jamm                               | Float on a Version Line $\sim$                       |                   |
| Add Product         Release Upgrade Constraints         Add Upgrade Constraint         Product Release Files         Selected ID File Name File Size         15 debian-12.6.0-amd64-netinst.iso       661651456         3       UCENISE-06.0 pt       1075       | Add Product         Release Upgrade Constraints         Add Upgrade Constraint         Add Upgrade Constraint         Selected       D         15       debian-12.6.0-amd64-netinst.iso         661651456         3       LICENSE-0.6.0.txt         Update         Publishing         To publish your release         1.Click the       Update         Screenshot       he information on the release view page                     | 🛅 Remove :                                             | Specifier                               |                                                      |                   |
| Selected ID File Name File Size         15       debian-12.6.0-amd64-netinst.iso       661651456         1       15       debian-12.6.0-brt       1075                                                                                                    | Release Upgrade Constraints         Add Upgrade Constraint         Deduct Release Files         Selected       D       File Name       File Size         15       debian-12.6.0-amd64-netinst.iso       661651456         3       LICENSE-0.6.0.txt       1075         Update         Publishing         To publish your release       1.Click the       Update       button on this page         Screenshot                        | Add Product                                            |                                         |                                                      |                   |
| Release Upgrade Constraints         Add Upgrade Constraint         Product Release Files         Selected ID File Name File Size         15 debian-12.6.0-amd64-netinst.iso       661651456         3       UCENISE-06.0-art       1075                          | Release Upgrade Constraints         Add Upgrade Constraint         Product Release Files         Selected       ID       File Name       File Size         15       debian-12.6.0-amd64-netinst.iso       661651456         3       LICENSE-0.6.0.txt       1075         Update         Update         I.Click the       Update         Screenshot         Screenshot                                                               |                                                        |                                         |                                                      |                   |
| Add Upgrade Constraint         Product Release Files         Selected       ID       File Name       File Size         0       15       debian-12.6.0-amd64-netinst.iso       661651456         0       3       U/CENISE-06.0 tot       1075                     | Selected       ID       File Name       File Size         15       debian-12.6.0-amd64-netinst.iso       661651456         3       LICENSE-0.6.0.txt       1075                                                                                                    | Release                                                | Jpgrad                                  | e Constraints                                        |                   |
| Product Release Files       Selected     File Name     File Size       15     debian-12.6.0-amd64-netinst.iso     661651456       15     debian-12.6.0-amd64-netinst.iso     1075                                                                                | Product Release Files         Selected       ID       File Name       File Size         15       debian-12.6.0-amd64-netinst.iso       661651456         3       LICENSE-0.6.0.txt       1075                                                                                                    | Add Upgrade                                            | e Constrain                             | t                                                    |                   |
| Product Release Files       Selected     File Name     File Size       0     15     debian-12.6.0-amd64-netinst.iso     661651456       0     3     U/CENISE-06.0 htt     1075                                                                                   | Product Release Files         Selected       ID       File Name       File Size         15       debian-12.6.0-amd64-netinst.iso       661651456         3       LICENSE-0.6.0.txt       1075                                                                                                    |                                                        |                                         |                                                      |                   |
| Selected     ID     File Name     File Size       15     debian-12.6.0-amd64-netinst.iso     661651456                                                                                                    | Product Release Files         Selected       ID       File Name       File Size         15       debian-12.6.0-amd64-netinst.iso       661651456         3       LICENSE-0.6.0.txt       1075         Update       Publishing       To publish your release       I. Click the       Update       Update         1. Click the       Update       button on this page       Screenshot       he information on the release view page |                                                        |                                         |                                                      |                   |
| Selected         ID         File Name         File Size           15         debian-12.6.0-amd64-netinst.iso         661651456           2         1/2 ENISE-0.6.0 tyt         1075                                                                              | Selected       ID       File Name       File Size         15       debian-12.6.0-amd64-netinst.iso       661651456         3       LICENSE-0.6.0.txt       1075         Update         Publishing         To publish your release                                                                                                    | Product F                                              | Release                                 | e Files                                              |                   |
| 15         debian-12.6.0-amd64-netinst.iso         661651456           3         LICENISE-0.6.0 tyt         1075                                                                                                    | 15       debian-12.6.0-amd64-netinst.iso       661651456         3       LICENSE-0.6.0.txt       1075         Update         Update         I.Click the Update button on this page         Screenshot                                                                                                    |                                                        |                                         | File Name                                            | File Size         |
| 3 LICENSE-0.6.0.tvt 1075                                                                                                    | 3       LICENSE-0.6.0.txt       1075         Update         Publishing         To publish your release       1. Click the       Update       Update         1. Click the       Update       button on this page       Screenshot         Screenshot                                                                                                    | Selected                                               | ID                                      | rite Name                                            | The blice         |
|                                                                                                    | Update Publishing To publish your release 1. Click the Update button on this page Screenshot he information on the release view page                                                                                                    | Selected                                               | ID<br>15                                | debian-12.6.0-amd64-netinst.iso                      | 661651456         |
|                                                                                                    | Update Publishing To publish your release 1. Click the Update button on this page Screenshot he information on the release view page                                                                                                    | Selected                                               | ID<br>15<br>3                           | debian-12.6.0-amd64-netinst.iso<br>LICENSE-0.6.0.txt | 661651456<br>1075 |
|                                                                                                    | Publishing         To publish your release         1. Click the       Update         button on this page         Screenshot                                                                                                    | Selected                                               | 15<br>3                                 | debian-12.6.0-amd64-netinst.iso                      | 661651456<br>1075 |
| Update                                                                                                    | To publish your release          1. Click the       Update       button on this page         Screenshot       he information on the release view page                                                                                                    | Selected                                               | 15<br>3                                 | debian-12.6.0-amd64-netinst.iso                      | 661651456<br>1075 |
| Update                                                                                                    | 1. Click the Update button on this page<br>Screenshot the information on the release view page                                                                                                    | Selected                                               | ID<br>15<br>3                           | debian-12.6.0-amd64-netinst.iso                      | 661651456<br>1075 |
| Update Publishing To publish your release                                                                                                    | 1. Click the Update button on this page     Screenshot the information on the release view page                                                                                                    | Selected Update Update                                 | ID<br>15<br>3                           | debian-12.6.0-amd64-netinst.iso                      | 661651456<br>1075 |
| Update Publishing To publish your release                                                                                                    | Screenshot the information on the release view page                                                                                                    | Selected Update Update Publishing To publish yo        | ID<br>15<br>3                           | debian-12.6.0-amd64-netinst.iso                      | 661651456<br>1075 |
| Update Publishing To publish your release 1. Click the Update button on this page                                                                                                    |                                                                                                    | Selected  Update  Publishing To publish yo  1. Click t | ID<br>15<br>3<br>uur release<br>he Upda | debian-12.6.0-amd64-netinst.iso LICENSE-0.6.0.txt    | 661651456<br>1075 |

Once you are ready to publish the release to customers, just review the information of the release and once you are satisfied, click on "Request Publication" on the page. This will publish the release on the Broadcom customer portal for your customers.

# Testing against future Tanzu Platform versions

Our partners can also test integrations with the upcoming Tanzu Platform for Cloud Foundry versions. You will need to sign a Pre-release Build Agreement (PRBA) in order to get access to pre-release builds. This will allow you to claim TAS environments with pre-release builds for testing your integrations. Please reach out to <u>tanzu-isv-partnerships.pdl@broadcom.com</u> with the required corporate information (full legal name and address) to request a PRBA for your organization. Once you get the signature, please send it back to the DL above for counter-signature.

### Viewing your tile on Broadcom Customer Portal

Once a tile has been made generally available to all customers, you will be able to view the tile by logging into the <u>Broadcom customer portal</u>. Please follow the steps below-

• Select "Tanzu" at the top right corner, as shown below

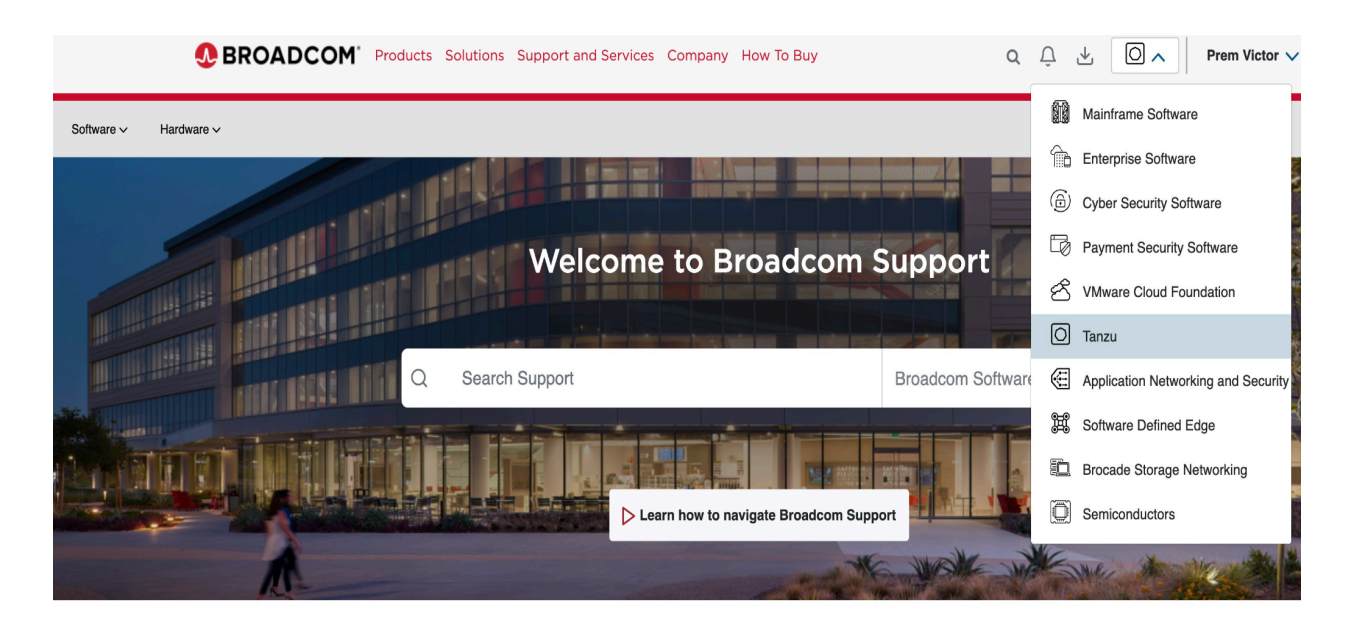

Click the <u>My Downloads</u> section

|            |                     | Μ | y Downloads - Tanzu                                             |                                   | Q Search by Product Name         |
|------------|---------------------|---|-----------------------------------------------------------------|-----------------------------------|----------------------------------|
| ۲ <u>۲</u> | My Dashboard        |   |                                                                 |                                   |                                  |
| Q          | My Entitlements     |   | .NET Core Buildpack                                             | .NET Core Buildpack for VMware    | Tanzu                            |
| Ģ          | My Downloads        |   | API portal for VMware Tanzu                                     | AWS Service Broker for VMware     | Tanzu                            |
| ¢          | My Cases            |   | All Buildpacks for PCF (deprecated page)                        | Anti-Virus for VMware Tanzu       |                                  |
| Ł          | Trials & Beta       |   | Apache SkyWalking Buildpack for VMware Tanzu                    | App Metrics                       |                                  |
| *          | My Tools            |   | AppDynamics Application Performance Monitoring for VMware Tanzu | AppDynamics Buildpack for VMw     | are Tanzu                        |
| 1          | Documentation       |   | Application Configuration Service for VMware Tanzu              | Application Service Adapter for V | Mware Tanzu Application Platform |
| 0          | Security Advisories |   | Application Transformer for VMware Tanzu                        | Aqua Security Enforcer for VMwa   | ıre Tanzu®                       |
| (B)        | All Products        |   | Aqua Security Scanner for VMware Tanzu®                         | Aqua Security for VMware Tanzu    |                                  |
| Ø          | Contact Support     |   | AspectJ Buildpack for VMware Tanzu                              | Aternity Buildpack for VMware Ta  | nzu                              |
|            |                     |   |                                                                 |                                   |                                  |

- Use the search bar on top to search for your offering
- In order to view the documentation pages for your release, follow the steps below-
  - Please make sure "Tanzu" is selected from the top right corner of the Broadcom portal.
  - Click on the <u>Product Lifecycle</u> link on the <u>My Dashboard</u> page of the Broadcom customer portal and search for your product by name in the "Description" field.
  - Once your product listing appears, click on the date link under the column "General Availability". Sample screenshot below-

|                | lifecycle - Support Portal - Br 🗙 |                                      |                                                       |                                                                       |                              |                             |                     |                                |                |                       |                           |   |
|----------------|-----------------------------------|--------------------------------------|-------------------------------------------------------|-----------------------------------------------------------------------|------------------------------|-----------------------------|---------------------|--------------------------------|----------------|-----------------------|---------------------------|---|
| <i>←</i> ·     | → C 🔄 support.broadc              | om.com/group/ecx/proc                | luctlifecycle                                         | To exi                                                                | t full screen, pr            | ress (fn) F                 |                     |                                |                |                       | ☆ 월   ®                   |   |
| Q              | My Entitlements                   |                                      |                                                       |                                                                       |                              |                             |                     |                                |                |                       | Reset Search              |   |
| Ġ              | My Downloads                      | Select Division                      | ÷                                                     | Search Product Nam                                                    | 0                            |                             |                     |                                |                |                       |                           |   |
| ţ              | My Cases                          | Tanzu ×                              |                                                       |                                                                       |                              |                             |                     |                                |                |                       |                           |   |
| ſ              | Trials & Beta                     | AppDynamics                          |                                                       | Select Release                                                        |                              |                             | Select Releas       | e Level Info                   | Sele           | ect OS                |                           |   |
| *              | My Tools                          | GA Date Range                        | ×                                                     | EOS Date Range                                                        |                              | ×                           | EOL Date Ra         | nge                            | × Stal         | pilization Date Range | ×                         |   |
| ( <u>III</u> ) | Documentation                     | Select Filter                        | \$                                                    |                                                                       |                              |                             |                     |                                |                |                       |                           |   |
| 0              | Security Advisories               |                                      |                                                       |                                                                       |                              |                             |                     |                                |                |                       | Show results              |   |
| 83             | All Products                      |                                      |                                                       |                                                                       |                              |                             |                     |                                |                |                       |                           |   |
| 0              | Contact Support                   | i Font color le                      | gend                                                  |                                                                       |                              |                             |                     |                                |                |                       |                           | ľ |
|                |                                   | Division \$                          | Product \$                                            | Description 🛈 🕈                                                       | Release<br>¢                 | Release<br>Level Info<br>\$ | OS ¢                | General<br>Availability 🗸      | End of Service | ♦ End of Life ♦       | Stabilizatio<br>n Date  ¢ |   |
|                |                                   | Tanzu                                | Tanzu Application Service<br>(TAS) - Partner Services | AppDynamics Application<br>Performance Monitoring for<br>VMware Tanzu | 24.1.0                       | 309994                      |                     | 06-Feb-2024                    | 01-Feb-2025    | 01-Feb-2025           | 01-Feb-2025               |   |
|                |                                   | Tanzu                                | Tanzu Application Service<br>(TAS) - Partner Services | AppDynamics Application<br>Performance Monitoring for<br>VMware Tanzu | 23.9.0-59                    | 309390                      |                     | 30-Oct-2023                    | 02-Apr-2024    | 02-Apr-2024           | 02-Apr-2024               |   |
|                |                                   | Tanzu                                | Tanzu Application Service<br>(TAS) - Partner Services | AppDynamics Application<br>Performance Monitoring for<br>VMware Tanzu | 5.0.203                      | 308742                      |                     | 03-Jul-2023                    | 02-Apr-2024    | 02-Apr-2024           | 02-Apr-2024               |   |
|                |                                   | Tanzu                                | Tanzu Application Platform<br>(TAP) - Buildpacks      | AppDynamics Buildpack for<br>VMware Tanzu                             | 4.17.0                       | 307048                      |                     | 19-Aug-2022                    |                | -                     |                           |   |
|                |                                   | Tanzu                                | Tanzu Application Platform<br>(TAP) - Buildpacks      | AppDynamics Buildpack for<br>VMware Tanzu                             | 4.16.0                       | 307016                      |                     | 11-Aug-2022                    | -              | -                     |                           |   |
| https://de     | ocs.appdynamics.com/appd/24.x/24  | Tanzu<br>1/en/application-monitoring | Tanzu Application Platform                            | AppDynamics Buildpack for                                             | 4.15.0<br>tools-to-deploy-ag | 306969<br>gents/cloud-found | ry/release-notes-vm | 05-Aug-2022<br>ware-tanzu-tile |                |                       | . Тор 🖻                   |   |

To resolve blockers and for general inquiries, contact <u>tanzu-isv-partnerships.pdl@broadcom.com</u>.